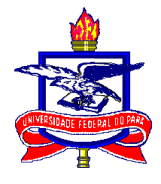

SERVIÇO PÚBLICO FEDERAL UNIVERSIDADE FEDERAL DO PARÁ CAMPUS UNIVERSITÁRIO DE ABAETETUBA/BAIXO TOCANTINS COORDENAÇÃO DO LABORATÓRIO DE INFORMÁTICA Rua Manoel de Abreu, s/n, Bairro: Mutirão, CEP: 68.440-000. FONE/FAX: (91)3751-1131/3751-1107

## SISTEMA PARA ABERTURA DE CHAMADOS TÉCNICOS – GLPI Manual do Usuário

Abaetetuba – Pará 2018

## INTRODUÇÃO

# "SATI (GLPI) é uma aplicação livre, distribuída sob a licença GPL para a gestão de parques de computador e helpdesk."

Este sistema foi personalizado, instalado e configurado pela equipe da Divisão de Tecnologia da Informação e Comunicação, tendo como objetivo desta implementação informatizar os registros de atendimento de suporte técnico em informática e infraestrutura realizado aos usuários e propiciar um controle maior sobre os relatórios através do inventário gráficos que a ferramenta disponibiliza.

Esse manual tem por objetivo orientar os usuários sobre a utilização do sistema. Quaisquer dúvidas ou questionamentos sobre a utilização do SATI (GLPI) devem ser direcionados ao e-mail <u>murakawa@ufpa.br</u>, <u>eugenildo@ufpa.br</u>, <u>jocenildo@ufpa.br</u>.

A equipe da TI estará à disposição para auxiliar os usuários, contando com a colaboração de todos para a efetiva utilização do sistema.

## ACESSANDO O SATI

A forma de acessar o sistema através do ícone na área de trabalho ou digitar o endereço web diretamente no navegador:

| ← → ♂ ☆ | ③ ▲ 10.208.1.2/glpi/index.php?noAUTO=1 | ē 90% ···· 🛡 🏠                           | <b>∓</b> ∥/ | ▣ Ξ |   |
|---------|----------------------------------------|------------------------------------------|-------------|-----|---|
|         |                                        |                                          |             |     | ^ |
|         |                                        |                                          |             |     |   |
|         |                                        |                                          |             |     |   |
|         | Suporte Técn                           | CATT<br>ico em TI e Infraestrutura       |             |     |   |
|         | Usu                                    | iário                                    |             |     |   |
|         | 🔒 Ser                                  | ha                                       |             |     |   |
|         | Windows                                | Server 2012 *                            |             |     |   |
|         | <u></u> Lembr                          | ar me                                    |             |     |   |
|         |                                        | Enviar                                   |             |     |   |
|         | Manual                                 | Sati Antigo                              |             |     |   |
|         | Copyright 2018 - Divisao               | de Tecnologia da Informação - Ramai 7085 |             |     |   |
|         |                                        |                                          |             |     |   |
|         |                                        |                                          |             |     |   |
|         |                                        |                                          |             |     |   |
|         |                                        |                                          |             |     |   |

http://10.208.1.2/glpi/

Tela de login

## **ABRINDO CHAMADO**

Após o login aparecerá a tela para abertura do chamado. Para abertura do mesmo é necessário o preenchimento dos seguintes campos:

| 240 <sup>th</sup>       |      |                   |          | Português do Brasil 🛛 ? 🄺 🌻 Jocenildo Abreu Rodr 🕞      |
|-------------------------|------|-------------------|----------|---------------------------------------------------------|
| SATI                    | Home | Cria um chamado   | Chamados | Ξ                                                       |
| Início                  |      |                   |          | USUARIOS-LIMITADOS (estrutura de árvore) Self-Service * |
|                         |      |                   |          |                                                         |
|                         |      | Cria um chamado 🕇 |          |                                                         |
| Chama                   | idos |                   |          | Número                                                  |
| Processando (atribuído) |      |                   |          | 0                                                       |
| Processando (planejado) |      |                   |          | 0                                                       |
| Pendente                |      |                   |          | 0                                                       |
| Solucionado             |      |                   |          | 0                                                       |
| Fechado                 |      |                   |          | 3                                                       |
| Excluído                |      |                   |          | 0                                                       |

## Abrindo um chamado

USUARIOS-LIMITADOS (estrutura de árvore)

| Descrição da Requisição | (UFPA - ABAETETUBA > TECNICOS > USUARIOS-LIMITADOS) |
|-------------------------|-----------------------------------------------------|
| Tipo de Chamado         | Requisição 🔻                                        |
| Categoria de Chamado*   | v i                                                 |
| Setor Solicitante.*     | v i Ø                                               |
| Titulo (opcional)       |                                                     |
|                         |                                                     |
|                         |                                                     |
| Descrição *             |                                                     |
|                         | Arraste e solte seu arquivo aqui, ou                |
|                         | Browse No files selected.                           |
|                         |                                                     |
|                         | Confirmar                                           |

- Categoria: para quem é destinado o chamado (Ex.: >> ALMOZARIFADO>>SOLICITAÇÃO DE MATERIAL ALIMENTÍCIO).
- Setor Solicitante: (Setor que abriu o chamado. Ex: BIBLIOTECA)
- Título (Opcional): Colocar o título para o chamado.
- Descrição: Descreva o problema.
- "Clicar em no botão 'Confirmar', aparecerá a seguinte mensagem assim o solicitante receberá e-mail confirmando abertura do chamado, caso solicite.

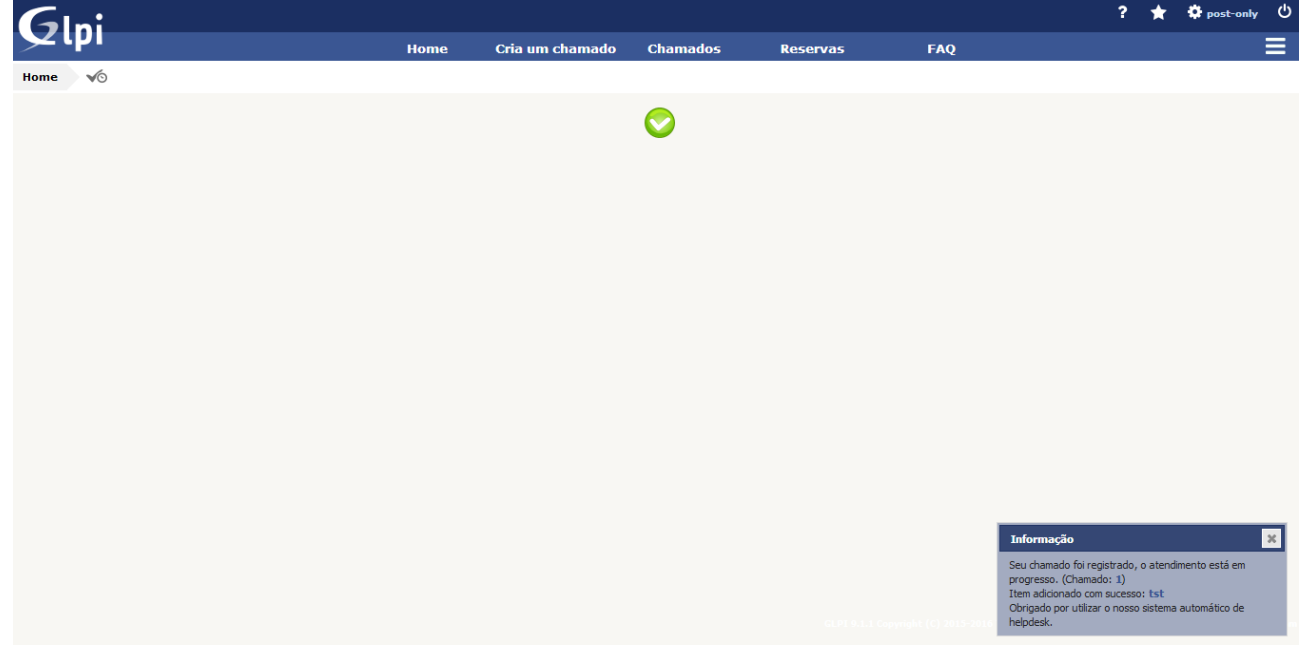

Mensagem de sucesso no envio

## ANEXANDO ARQUIVO A UM CHAMADO

Caso o usuário tenha habilidades de capturar uma imagem do erro ou problema (printscreen), ou tenha algum arquivo relacionado ao problema é possível que este seja enviado junto a seu chamado. Este **NÃO** é um campo obrigatório que deva ser preenchido, ou seja, é um campo opcional que enriquece a justificativa do chamado. Para fazer o upload de uma imagem, basta:

Clicando em "Browse", procure pelo arquivo que será anexado ao chamado.

#### USUARIOS-LIMITADOS (estrutura de árvore)

| Descrição da Requisição | (UFPA - ABAETETUBA > TECNICOS > USUARIOS-LIMITADOS)                            |
|-------------------------|--------------------------------------------------------------------------------|
| Tipo de Chamado         | Requisição *                                                                   |
| Categoria de Chamado*   | v i                                                                            |
| Setor Solicitante *     | • i Ø                                                                          |
| Titulo (opcional)       |                                                                                |
| Descrição *             | Arraste e solte seu arquivo aqui, ou<br>Browse No files selected.<br>Confirmar |

### Anexando um arquivo ao chamado

## ACOMPANHAMENTO DE CHAMADO

Depois de abrir um chamado, os usuários podem fazer o acompanhamento do chamado. Na barra de menu, a opção "Início" lista todos os chamados realizados pelo usuário, fornecendo informações como Data de Abertura, Status, etc.

|    |                                     | Status *     |                         | é * Fechado *       |                              | Pesquisar 🚖 🕤                                                    |                                                    |                        |
|----|-------------------------------------|--------------|-------------------------|---------------------|------------------------------|------------------------------------------------------------------|----------------------------------------------------|------------------------|
|    |                                     | Exibir (     | número de itens) 15     | ; v                 |                              | <u>ش</u> )                                                       | De 1 para 3 de 3                                   |                        |
| ID | Título                              | Status       | ▼ Última<br>atualização | Data de abertura    | Requerente -                 | Atribuído para - Técnico                                         | Categoria                                          | Prazo para<br>execução |
| 5  | Conserto de computador não<br>liga. | ●<br>Fechado | 11-04-2018 13:35        | 26-03-2018<br>14:20 | Jocenildo Abreu<br>Rodrigues | Eugenildo Leal de Almeida<br>Junior<br>Jocenildo Abreu Rodrigues | TECNOLOGIA > Computador                            | 02-04-2018 14:20       |
| 8  | 2342342                             | ●<br>Fechado | 26-03-2018 15:39        | 26-03-2018<br>15:39 | Jocenildo Abreu<br>Rodrigues |                                                                  | TECNOLOGIA > Configuração de Hardware              | 02-04-2018 15:39       |
| 7  | SOFTWARE DO MATLAB                  | ●<br>Fechado | 26-03-2018 15:36        | 26-03-2018<br>15:35 | Jocenildo Abreu<br>Rodrigues |                                                                  | TECNOLOGIA > Atualização/Instalação de<br>Software | 02-04-2018 15:35       |
| ID | Título                              | Status       | ▼ Última<br>atualização | Data de abertura    | Requerente -                 | Atribuído para - Técnico                                         | Categoria                                          | Prazo para<br>execução |

## Tela de acompanhamento de chamados

Ao clicar no menu "Início" aparecerá toda a relação de chamados do usuário e sua situação (Processando, Pendente, Solucionado, Fechado...) como na imagem a seguir.

| Início | USUARIOS-LINITADOS (estrutu | ra de árvore) | Self-Service * |
|--------|-----------------------------|---------------|----------------|
|        |                             |               |                |
|        | Cria um chamado 🕈           |               |                |
|        | Chamados                    | Número        |                |
|        | Processando (atribuído)     |               | 0              |
|        | Processando (planejado)     |               | 0              |
|        | Pendente                    |               | 0              |
|        | Solucionado                 |               | 0              |
|        | Fechado                     |               | 3              |
|        | Excluído                    |               | 0              |

## Relação de chamados

## Tela de pesquisa de satisfação

Ao término do chamado o usuário ele tem o tempo para responder a pesquisa de satisfação informando o que ele achou do serviço do técnico.

| Chamado     Satisfação       Processando chamado 1     Satisfação com a solução do chamado       Satisfação     Itens       Itens     Comentários       Histórico     13       Todos     Data de resposta da pesquisa de satisfação       Op-10-2018 16:29                                                                                                    |                       | K< | ●Conserto de computador não liga. (UFPA - ABAE<br>LIMITADOS) | TETUBA > TECNICOS > USUARIOS-<br>1/ | ′2 > × |
|----------------------------------------------------------------------------------------------------|-----------------------|----|--------------------------------------------------------------|-------------------------------------|--------|
| Processando chamado 1     Satisfação com a solução do chamado       Satisfação       Estatísticas       Itens       Histórico 13       Todos       Data de resposta da pesquisa de satisfação       09-10-2018 16:29                                                                                                    | Chamado               |    | Satisfação                                                   |                                     |        |
| Satisfação Estatísticas Itens Comentários Comentários | Processando chamado 1 |    | Satisfação com a solução do chamado                          | <b>含含含</b> 素素                       |        |
| Estatisticas     Comentários       Itens     Comentários       Histórico     13       Todos     Data de resposta da pesquisa de satisfação       Op-10-2018 16:29                                                                                                    | Satisfação            |    |                                                              |                                     |        |
| Itens     Comentários       Histórico     13       Todos     Data de resposta da pesquisa de satisfação     09-10-2018 16:29       Satvar                                                                                                    | Estatísticas          |    |                                                              |                                     |        |
| Histórico     13       Todos     Data de resposta da pesquisa de satisfação     09-10-2018 16:29       Salvar                                                                                                    | Itens                 |    | Comentários                                                  |                                     |        |
| Todos Data de resposta da pesquisa de satisfação 09-10-2018 16:29 Sativar                                                                                                    | Histórico 13          |    |                                                              | i.                                  |        |
| Satvar                                                                                                    | Todos                 |    | Data de resposta da pesquisa de satisfação                   | 09-10-2018 16:29                    |        |
| Salvar                                                                                                    |                       |    |                                                              |                                     |        |
|                                                                                                    |                       |    |                                                              | Salvar                              |        |